**[**INTERNET | SECURITY | SYSTEMS\*

# proventía network Multi-Function Security

Model MX1004

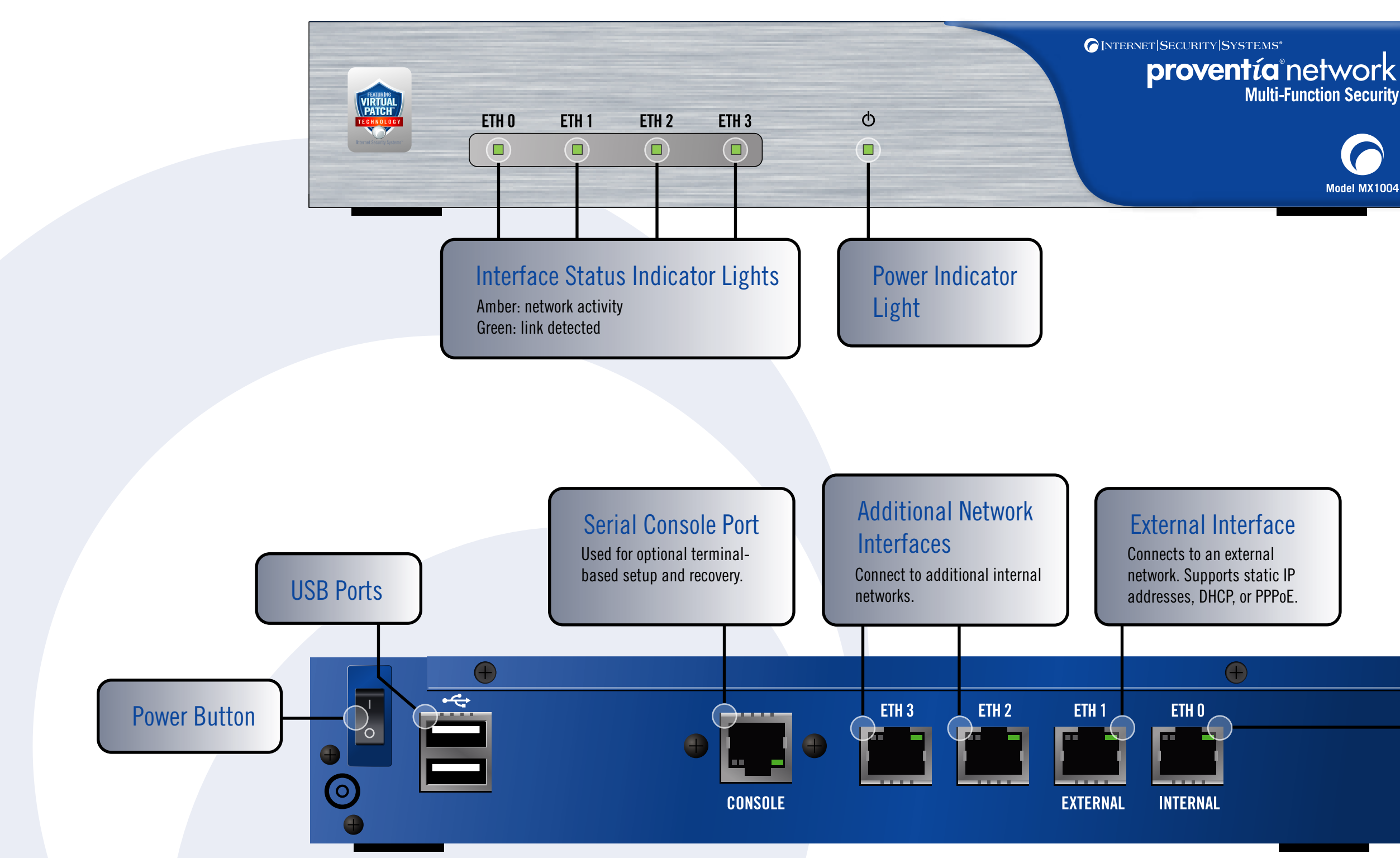

**Customer Support** - http://www.iss.net/support

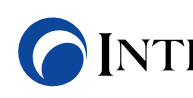

### **Getting Started**

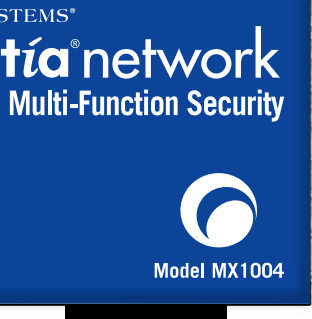

### **Internal Interface**

Connects to an internal network. Also connects to a computer for initial setup.

### **[**INTERNET | SECURITY | SYSTEMS<sup>®</sup> Ahead of the threat.™

### **Before You Begin**

## **Initial Configuration**

Enabled

Disabled

7

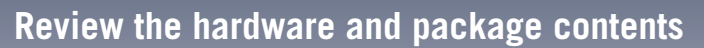

#### Hardware

Routing

Before you begin the initial setup, you should familiarize yourself with the ports, labels, and lights on the appliance.

#### **Package Contents**

The package includes the items you will need for rack mounting the appliance and for initial setup over Ethernet. Verify that you have these items:

- AC power cord
- Crossover cable (red with label)
- Rack mount kit with instructions

#### Choose an operation mode

The appliance can run in two operation modes:

- Provides all features, firewall, and virtual private networking. • Provides static and dynamic (Open Shortest Path First)
- routing capabilities.
- Requires IP network settings for the interfaces.
- **Transparent** Provides all protection features, including firewall.
  - Does not require IP network settings for the interfaces such as IP addresses. IP information is used for appliance management purposes only and is not visible to the network.
  - The appliance functions as a bridge device and does not provide any complex routing features such as NAT, OSPF, or VPN.

#### **Gather required information**

The wizard is designed with default settings that require minimal user input. If you do not want to accept the default settings and assign user-defined information, then you should gather this information before you start the setup process:

|                                   | Hostname                               | Your Settings |
|-----------------------------------|----------------------------------------|---------------|
| Internal Interface                | IP Address (internal interface ETH 0)  |               |
|                                   | Subnet Mask (internal interface ETH 0) |               |
| Routing Mode-Static IP            | IP Address (external interface ETH 1)  |               |
|                                   | Subnet Mask (external interface ETH 1) |               |
|                                   | Default Gateway                        |               |
| Transparent Mode                  | Management IP Address                  |               |
|                                   | Management Subnet Mask                 |               |
|                                   | Management Default Gateway             |               |
| User-assigned<br>Nameserver (DNS) | Primary DNS Server                     |               |
|                                   | Secondary DNS Server                   |               |
|                                   | Tertiary DNS Server                    |               |
|                                   | DNS Search Path                        |               |
|                                   |                                        |               |

#### Verify the setup computer's IP settings

(4)

Choose a computer to use for initial setup, and then ensure the computer is set to obtain its IP address automatically (DHCP). If not, then change the computer's IP settings as described:

- 4.1 On the setup computer, select Start > Settings > Network Connections > Local Area Connection.
- 4.2 Click Properties on the Local Area Connection Status window.
- On the General tab, select Internet Protocol (TCP/IP), and then click Properties. 4.3 4.4 Select Obtain an IP address automatically.
- Note: You do not need to configure the DNS server settings for initial setup.
- **4.5** Close the open windows, and then close Network Connections.

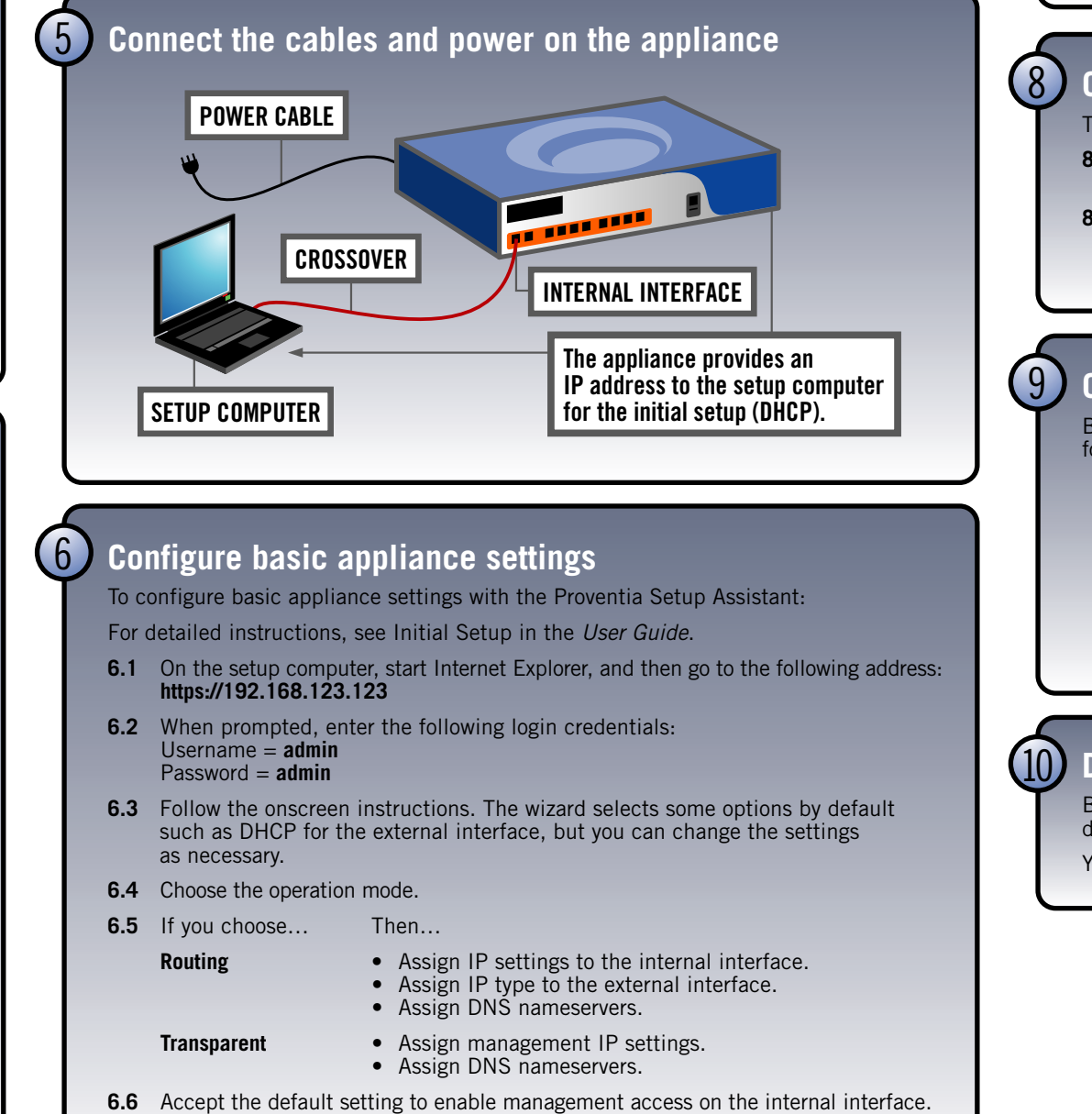

**6.7** Review and save all settings, exit the wizard, and then close Internet Explorer.

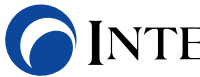

Copyright© 2006 Internet Security Systems, Inc. All rights reserved worldwide

Internet Security Systems and Ahead of the threat are trademarks, and the Internet Security Systems logo and Proventia are registered trademarks, of Internet Security Systems, Inc. All other marks and trade names mentioned are the property of their owners, as indicated. All marks are the property of their respective owners and used in an editorial context without intent of infringement. Specifications and content are subject to change without notice. Distribution: General: PM-MX1004QSC-0706

### **Next Steps**

#### **Reset the setup computer's IP address**

If the DHCP server on the internal interface is...

Then...

Unplug the cable from the setup computer to the appliance, and then plug it again to the same port to get the new IP address.

Reset the setup computer's IP address to one of the following:

- Routing Mode-an IP address on the same network as the internal network
- Transparent Mode-an IP address on the same network as the management IP address

#### **Connect to the Proventia Manager**

To connect to Proventia Manager for the first time:

**8.1** On the setup computer, start Internet Explorer, and then go to the IP address you set for the internal interface in Step 6.5.

8.2 When prompted. enter the following login credentials:

Username = admin

Password = Proventia Manager password

#### **Configure the system and the protection features**

Before you deploy the appliance into its final environment, you should complete the following tasks as described in the User Guide:

• connect the external interface to the external network

• install the license

update the appliance

• enable the protection features

• change the firewall settings

 change the network settings change the routing settings

backup the system

#### **Deploy the appliance**

Before you deploy the appliance, you must shutdown the appliance, and then disconnect the setup computer from the appliance.

You are now ready to connect the appliance to the internal and external network.

### **INTERNET SECURITY SYSTEMS**<sup>®</sup> Ahead of the threat.<sup>™</sup>